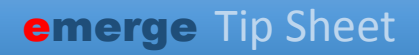

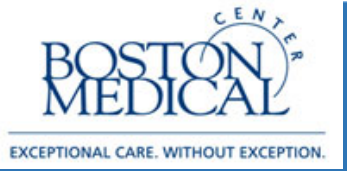

#### Targeted Users: GIM & Family Medicine Release date: 3/20/2020

# BMC Requesting an E-Consult from Renal (for GIM & FM)

Due to the high volume of internal referrals to the Renal Clinic from GIM & Family Medicine, a new workflow has been developed that will allow Primary Care Physicians to send a request for an E-Consult to the Renal Clinic. With this, a patient can receive medical advice remotely, unless a visit is necessary.

## Sending a Request for E-Consult

 From within an Office Visit or Telemedicine encounter, open the E-Consult activity from the More menu > Quick Navigators > E-Consult.

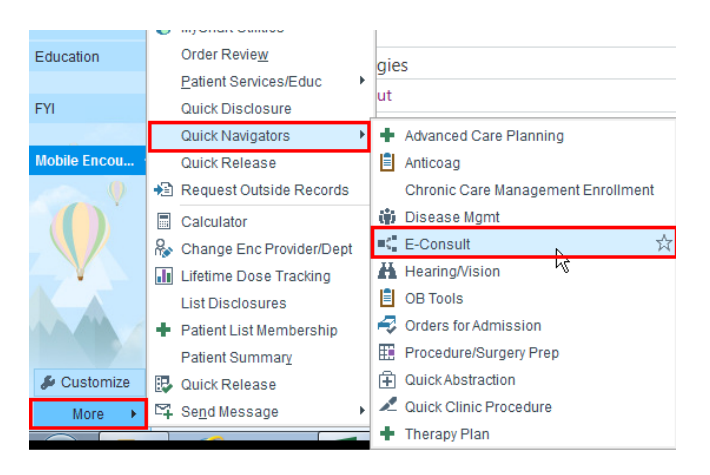

**Note:** You have the option to click the star icon to favorite this activity. Doing so will dock it on the left hand side of your workspace.

2. Open the **Select Consulting Department** section and select "Renal Medicine". A "Reason for E-Consult" row will appear. You'll notice how it mentions that Renal would like a list of lab results from a certain SmartSet. You may preview and order these labs in the next section.

| Y Renal Medicine |                                                                                                    |                |                       |                    |                      |             |          |        |
|------------------|----------------------------------------------------------------------------------------------------|----------------|-----------------------|--------------------|----------------------|-------------|----------|--------|
| 5                | Reason for E-Consult                                                                                                    | CKD (GFR > 45) | Imaging Abnormalities | Medication Related | Persistent Hematuria | Proteinuria | Other    |        |
| ↓ Fo<br>as       | For Persistent Hematuria: Renal recommends that the patient have recent results for the labs found in the "E-Consult: Renal Labs for Persistent Hematuria" SmartSet to assist with clinical decision making. |                |                       |                    |                      |             |          |        |
| D<br>a<br>p      | Does this patient Types No<br>also have<br>proteinuria?                                                                                                    |                |                       |                    |                      |             |          |        |
| H                | Restore 🗸 Close                                                                                                    | × Cancel       |                       |                    |                      | 1           | Previous | 🖡 Next |

3. In the SmartSets section, search for the corresponding SmartSet and open it. You can select, de-select, and odd any orders here. Sign the SmartSet once you're done.

### emerge Tip Sheet

| E-CONSULT    | Banner                                          | Visit Media                                       | Select Consulting Department                                                       | SmartSets      | Send Chart       | Charge Capture             |                          |                          |                         |
|--------------|-------------------------------------------------|---------------------------------------------------|------------------------------------------------------------------------------------|----------------|------------------|----------------------------|--------------------------|--------------------------|-------------------------|
| E-Cons       | ult: Renal                                      | Labs for Pers                                     | sistent Hematuria 🖋 Persona                                                        | lize 🛪 🐟       |                  |                            |                          | × Remove                 | v <u>∧ P</u> end v Sign |
| ▼ The n      | ephrologis                                      | t would like re                                   | esults for ANA, Hep B/C sero                                                       | logies, comp   | lement C3 an     | d C4, ANCA, and a rena     | al ultrasound.           |                          |                         |
| lf ar        | ny of the bel                                   | ow orders are n                                   | ot appropriate for the aforemen                                                    | tioned request | ted labs, please | e add the appropriate orde | er in the "Additional Si | martSet Orders" section. |                         |
| ▼Lab:<br>□Al | s<br>NA screen <b>a</b><br>3 complemer          | nt 📕                                              |                                                                                    |                |                  |                            |                          |                          |                         |
|              | pected: 3/29/2<br>4 complemen<br>pected: 3/29/2 | 2020 Approximate,<br>at <b>20</b> 20 Approximate, | Expires: 9/29/2020, Routine, Lab Collec<br>Expires: 9/29/2020, Routine, Lab Collec | :t<br>:t       |                  |                            |                          |                          |                         |
|              | nca screen w,                                   | /mpo and pr3, w/                                  | rflx to anca titer 📕                                                               |                |                  |                            |                          |                          |                         |
| U []         | S Renal 📕                                       |                                                   |                                                                                    |                |                  |                            |                          |                          |                         |
| ▼ Pati       | ent over 40<br>mbulatory Re                     | y/o? Consider<br>ferral To Urology                | an<br>: General                                                                    |                |                  |                            |                          |                          |                         |

4. In the Send Chart section, indicate the **BMC AMB Renal Econsult** pool as the recipient (you may search for **p renal econ** to find the pool). You may choose to send your E-Consult message when you close the section or exit the patient's workspace. You may write a routing comment to the Specialist here, if you wish.

| ① Send Chart                                                                                          |  |  |  |  |  |  |
|----------------------------------------------------------------------------------------------------|--|--|--|--|--|--|
| Route as: <ul> <li>E-Consult</li> <li>CC'd Charts</li> </ul>                                          |  |  |  |  |  |  |
| Resp Recipient                                                                                        |  |  |  |  |  |  |
| BMC AMB RENAL ECONSULT POOL [10699]                                                                   |  |  |  |  |  |  |
|                                                                                                    |  |  |  |  |  |  |
|                                                                                                    |  |  |  |  |  |  |
|                                                                                                    |  |  |  |  |  |  |
| 🗩 🥸 🚾 😭 💭 🗭 İnsert SmartText                                                                          |  |  |  |  |  |  |
| Hi Renal clinic,<br>May you please have a look at this patient?<br>Thanks,<br>- Primary Care Physican |  |  |  |  |  |  |
| Send on Exiting Workspace                                                                             |  |  |  |  |  |  |
| I≪I Restore ✓ Close                                                                                   |  |  |  |  |  |  |

### emerge Tip Sheet

5. You may bill for the time spent initiating your request for an E-Consult (must be 16+ minutes). To do so, head to the Charge Capture section and find the "E-Consult" section. It contains one code, 99452, for this. If you will bill, add text to your Progress Note indicating how much time was spent (you may use the SmartPhrase .ECONSULTREFPROVBILL for this).

| Charge Capture                                                     |                   |        |  |  |  |
|--------------------------------------------------------------------|-------------------|--------|--|--|--|
| Search for new charge                                              | + Add             |        |  |  |  |
| My Favorites                                                       |                   |        |  |  |  |
| Injections                                                         |                   |        |  |  |  |
| E-Consult                                                          |                   |        |  |  |  |
| <ul> <li>E-Consult, 16-30 min<br/>(Referring Physician)</li> </ul> |                   |        |  |  |  |
| Charges to be Accepted Upon Leaving the Section                    |                   |        |  |  |  |
| Description 🔺                                                      | Code              | ) Dx   |  |  |  |
| ☆ E-Consult, 16-30 mi<br>Physician)                                | n (Referring 9945 | 2 CPT® |  |  |  |

### **Reviewing the Completed E-Consult**

Once the Specialist completes the e-consult, you will receive a message in the **E-Consult** folder of the InBasket. The message will include the Specialist's documentation.

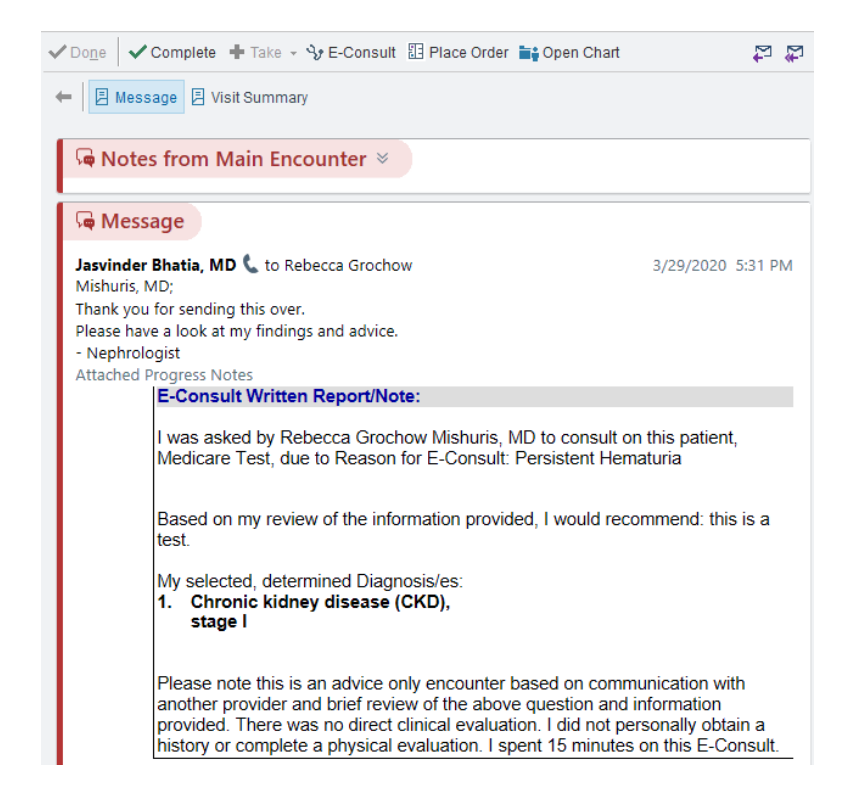